## **REGISTRATION PROCESS Renewing Members**

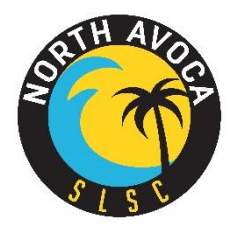

## **Existing Members**

Existing members can renew online via the SLSA Members Portal

- Log on to your Members Portal <u>https://members.sls.com.au/SLSA\_Online/modules/login/index.php</u>
- If you are renewing as an individual, then select 'Renew membership for North Avoca"
- If you are renewing your family membership select "Renew membership for a Family Group". See below for example. Ensure you are logged into the parent's portal, not the child's.

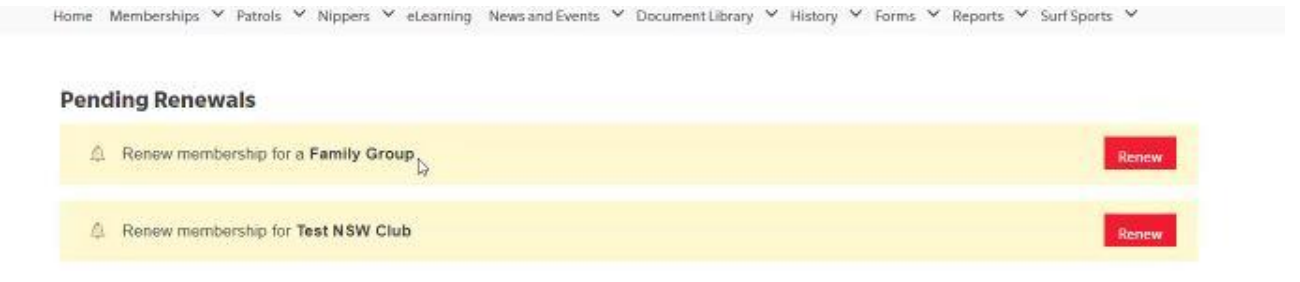

- In most cases family groups have already been created. Family groups can be created, added to or changed, refer to below user guide for assistance or email <u>office@naslsc.com.au</u>
- From your Family Group Details table, under Action, select 'Renew Memberships'. See Below example

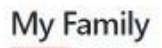

## FAMILY GROUP DETAILS

| Family Group Name | Number of Members | Organisation   | Primary Contact   | Status   | Action                                         |
|-------------------|-------------------|----------------|-------------------|----------|------------------------------------------------|
| Rutherford        | 4                 | South Maroubra | Yvette Rutherford | Approved | View/Edit<br>Renew Memberships<br>Make Payment |

• Tick the box next to the name of each member you wish to renew. See below example.

| Season: | 2024/2025 ~ |
|---------|-------------|
|         |             |

|    | Member ID | First Name | Last Name  | DOB        | Membership Status | Membership Category                 | Season |
|----|-----------|------------|------------|------------|-------------------|-------------------------------------|--------|
| D  | 4095227   | Trent      | Rutherford | 12/03/1999 | Active            | Active (18yrs and over)             | 2023   |
|    | 3660048   | Yvette     | Rutherford | 06/05/1966 | Active            | Active (18yrs and over)             | 2023   |
| B  | 5992006   | Tim        | Tam        | 01/01/2016 | Active            | Probationary                        | 2023   |
| 3  | 5678614   | Sammy      | Burgess    | 05/05/1983 | Active            | Active (18yrs and over)             | 2023   |
| 2  | 5628610   | Purple     | blue       | 01/01/1999 | Active            | Active (18yrs and over)             | 2023   |
| D) | 5545386   | Adam       | Baum       | 06/06/2004 | Active            | Active (15-18 yrs)                  | 2023   |
| þ  | 6010962   | Etrainu    | Testing    | 25/12/1990 | Active            | Active (18yrs and over)             | 2023   |
|    | 5734454   | Feedaa     | Alterna    | 25/09/2011 | Active            | Junior Activity Member (5-13 years) | 2024   |

- Payment for a family group
  - The Primary member is to select from the drop-down box the relevant Family Group Fee.
     Below is an example and will vary to the options you see. If you are unsure of your family group fee, contact the office.

| \$215.00 - Other - 1 Nipper Family Group New Joining (Not Patrolling)                                                                                                    |  |
|----------------------------------------------------------------------------------------------------|--|
| <ol> <li>Active (18yrs and over) - New Bronze Candidate 18yrs +</li> <li>S0.00 - Award Member - New Award Candidate</li> <li>S0.00 - Associate - New Associate Fee</li> <li>S00.00 - General - New Membership</li> <li>S00.00 - Community Member - Membership Fee</li> </ol> |  |
| \$215.00 - Other - 1 Nipper Family Group New Joining (Not Patrolling<br>\$290.00 - Other - 2 Nipper Family Group New (Not Patrolling)<br>\$315.00 - Other - 3* Nipper Family Group New (Not Patrolling)                                                                      |  |

 For the remaining family members select \$0.00 – Other – Included in Family Group. For example,

| /um Test                                                                                                    |   |
|----------------------------------------------------------------------------------------------------|---|
| \$215.00 - Other - 1 Nipper Family Group New Joining (Not Patrolling)                                                                         | ~ |
| Ine Parent must be registered as general member. One parent will have an<br>ndertaking to do Age manager or water safety or Carnival Official |   |
| lipper Test                                                                                                    |   |
|                                                                                                    | ~ |

- Unfortunately, due to government changes Active kids' vouchers CANNOT be used when submitting your registration online
- For an individual, select the relevant individual fee from your drop-down box.
- Ensure you complete the payment section Membership is NOT complete without payment

Follow the link to the Renewal guide:

https://www.manula.com/manuals/slsa/members-area/1/en/topic/memberships

Email office@naslsc.com.au if you require assistance